## Windows Mail Setup

```
Note: Windows Mail is no longer supported by Microsoft, hence it is b est to use the newer applications.
```

1. Open Windows Mail and select **Tools**, then click on **Accounts.** 

|                                                                                                    | 📑 Inbox - Windows                                                         | vs Mail                                                                                    |  |
|----------------------------------------------------------------------------------------------------|---------------------------------------------------------------------------|--------------------------------------------------------------------------------------------|--|
| n on a Mage Sta<br>Marethan 1                                                                                                    | File Edit View                                                            | Tools Message Help                                                                         |  |
| A constraint of the constraint of the constraint | 📑 Create Mail 📼                                                           | Send and Receive                                                                           |  |
|                                                                                                    | ▲<br>Local Folders                                                        | s Synchronize All                                                                          |  |
| Tana a                                                                                                    | Gindox<br>Gindox<br>Gindox<br>Gindox<br>Sent Item<br>Gindox<br>Deleted It | Windows Contacts Ctrl+Shift+C<br>Add Sender to Contacts<br>t Windows Calendar Ctrl+Shift+L |  |
| dyn ment                                                                                                    | 🔏 Drafts<br>🤗 Junk E-mi                                                   | ni Message Rules 🕨                                                                         |  |
|                                                                                                    |                                                                           | Accounts                                                                                   |  |
|                                                                                                    |                                                                           | Junk E-mail Options<br>Options                                                             |  |

2. Click on Add.

|             | Network Accounts In a general resources or messagenese advactations by officing LABS. To make changes, expert, or seminor an account or advacations, which it float. In a set of the set of the set of |                |
|-------------|----------------------------------------------------------------------------------------------------|----------------|
|             | Internet Accounts                                                                                                    | ×              |
|             | Set up new e-mail accounts or newsgroup subscriptions by clicking Add.<br>To make changes, export, or remove an account or subscription, select it first.                                                                                                    |                |
| - Northeast |                                                                                                    | Add            |
|             |                                                                                                    | Remove         |
|             |                                                                                                    | Properties     |
|             |                                                                                                    | Set as Default |
|             |                                                                                                    | Import         |

3. Choose E-mail Account and click on Next.

| I and the and the and |                                                                    |
|----------------------------------------------------------------------------------------------------|--------------------------------------------------------------------|
|                                                                                                    | Select Account Type<br>What type of account would you like to add? |
|                                                                                                    | E-mail Account<br>Newsgroup Account<br>Directory Service           |

4. Enter your Display name and click on Next.

|         | Your Name           Star Annee           Star you serve a proceed in the Anne Net of the adgreg reasonse.           Type you serve a proceed into the adgreg reasonse.           During terms           Reasonging lots. Down |
|---------|----------------------------------------------------------------------------------------------------|
|         | Your Name                                                                                                    |
| 1 10000 | When you send e-mail, your name will appear in the From field of the outgoing message.<br>Type your name as you would like it to appear.                                                                                      |
|         | Display name: Firstname Lastname                                                                                                    |
|         |                                                                                                    |

5. Enter your E-mail address and click on Next.

|         | Very or what address is the purple on to shall becough to you.                      |
|---------|-------------------------------------------------------------------------------------|
|         | Internet E-mail Address                                                             |
| Paccola | Your e-mail address is the address other people use to send e-mail messages to you. |
|         | E-mail address:<br>For example: someone@microsoft.com                               |

6. Select **POP** as the **Incoming e-mail server type** and enter <u>pop3.spintel.net.au</u> in **Incoming mail** server. For Outgoing mail server, enter <u>smtp.spintel.net.au</u>.

| Set up + null sense<br>to a the set up + null sense<br>Set up + null sense<br>Newspace of RO<br>pages and RO<br>pages and RO | Set up e-mail servers                                                            |
|----------------------------------------------------------------------------------------------------|----------------------------------------------------------------------------------|
| Congress on the set<br>instrume strap on<br>20 Outputs and the<br>Ministration                                                                                                    | POP                                                                              |
|                                                                                                    | Incoming mail (POP3 or IMAP) server:                                             |
|                                                                                                    | Outgoing e-mail server (SMTP) name:                                              |
|                                                                                                    | Outgoing server requires authentication                                          |
| Similar Control of Control of Con                                                                                                    |                                                                                  |
|                                                                                                    | Internet Mail Logon                                                              |
|                                                                                                    | Type the account name and password your Internet service provider has given you. |
|                                                                                                    | E-mail username:                                                                 |
|                                                                                                    | Password:                                                                        |

You have completed the setup. Click on **Finish**.

## **Configuring SMTP server in Windows Mail**

1. Select your newly created account and click on **Properties**.

| ned Accounts                                                                                                    |                                                                                                    |
|----------------------------------------------------------------------------------------------------|----------------------------------------------------------------------------------------------------|
| Set up new e-mail accounts or newsgroup subscriptions by clicking Add.<br>To make changes, export, or remove an account or subscription, select it first. | <u>A</u> dd<br><u>R</u> emove<br><u>Properties</u><br>Set as <u>D</u> efault<br><u>Import</u><br><u>Export</u> |

2. Select Advanced. In Outgoing mail (SMTP) enter 25 and 110 in Incoming mail.

|                                                                                                    | 📮 pop.yourdomain.com Properties                                                                  |
|----------------------------------------------------------------------------------------------------|--------------------------------------------------------------------------------------------------|
| Control of the second second sec | General       Servers       Connection       Security       Advanced         Server Port Numbers |
|                                                                                                    | Server Timeouts<br>Short Long 1 minute<br>Sending<br>Break apart messages larger than 60 KB      |

Click on **OK**.

Online URL: <u>https://articles.spintel.net.au/article/windows-mail-setup.html</u>